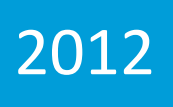

# Manual de Usuario

Sistema de Atención a la Población

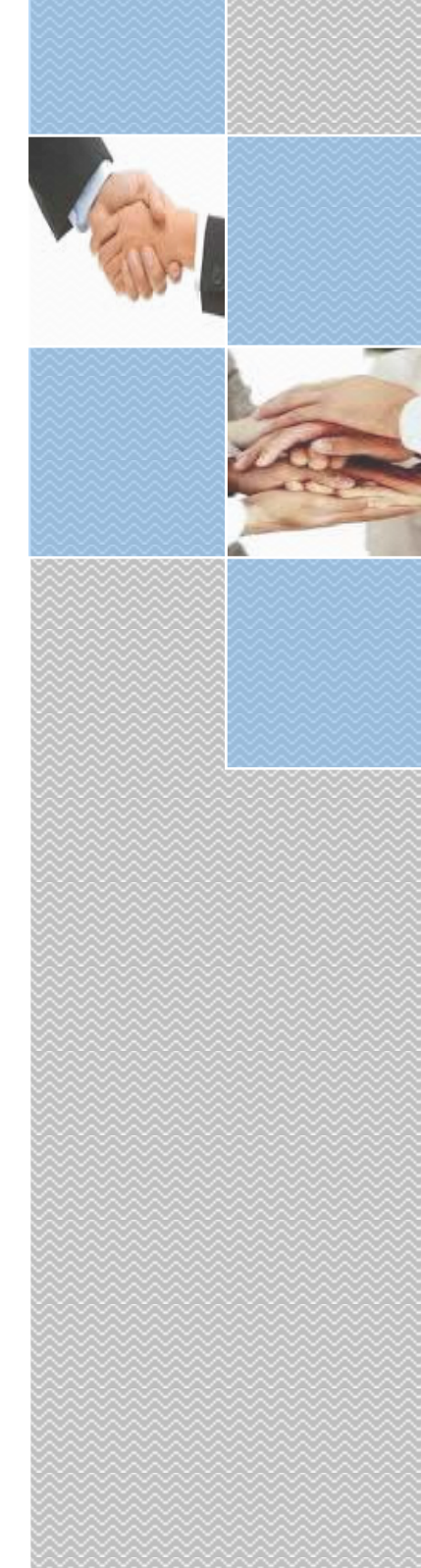

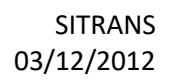

# Contenido

| 1. | Introducción                                 | 3 |
|----|----------------------------------------------|---|
|    | 1.1 Aspectos generales                       | 3 |
|    | 1.2 Roles de Usuarios para operar el Sistema | 3 |
| 2. | Acceso al sistema                            | 3 |
| 3. | Gestión del Planteamiento                    | 5 |
|    | 3.1 Inserción del Planteamiento              | 5 |
|    | 3.1 Edición del Planteamiento                | 7 |
| 4. | Informes de Salida                           | 8 |
|    | 4.1 Informe Entregado a1                     | 0 |
| 5. | Administración de los Clasificadores1        | 1 |

## 1. Introducción

El Sistema de Atención a la Población del Mitrans es una aplicación Web que permite a los especialistas que interactúan con el sistema la gestión del proceso que se ejecuta cuando son recibidos los planteamientos en esta oficina ,así como de los clasificadores que intervienen en este proceso (provincia, estado del planteamiento, etc.).

Este sistema permite la elaboración de reportes de salida que facilitan contabilizar diversos aspectos que son empleados con regularidad por el personal que interactúa con el sistema.

## 1.1 Aspectos generales

El sistema está compuesto por dos módulos:

- Planteamiento: Proceso de gestión de los Planteamientos que se reciben en la Oficina de Atención a la Población del Mitrans y listados de resultados obtenidos en la búsquedas avanzada.
- Informes: Elaboración de informes de salida que son empleados con gran regularidad por los especialistas del departamento.

## 1.2 Roles de Usuarios para operar el Sistema

Los Roles de Usuario son el papel que juegan los usuarios para operar el sistema.

### Definiciones: Roles de Usuarios para operar el sistema.

- Administrador: Gestiona los clasificadores y los usuarios que interactúan con el sistema.
- Visualizador: Solo puede ver los informes de salida y los detalles de los planteamientos que se encuentran almacenados en el sistema.
- Editor: Puede adicionar un nuevo planteamiento, así como editar un planteamiento ya existente.

## 2. Acceso al sistema

Para acceder al sistema se debe contar con una conexión de red a la Intranet del MITRANS y un navegador Web, se recomienda para una mejor visualización y rendimiento del sistema utilizar **Mozilla Firefox**. La dirección publica del mismo es: http://sl.mitrans/Ap, una vez que se haya accedido se mostrará una vista en la que se

debe especificar el usuario y la contraseña del usuario que intente acceder. (Ver Fig. 2.1).

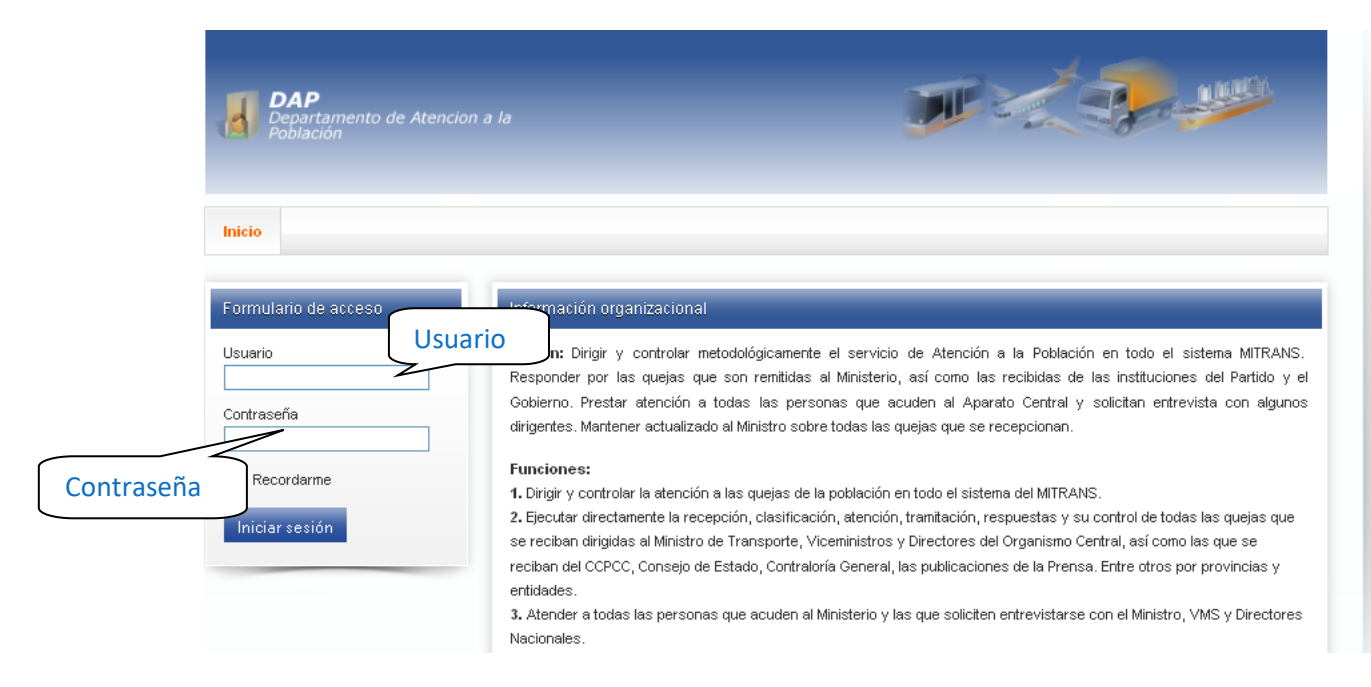

Fig.2.1 Autenticación.

Si no se especifica el usuario o la contraseña, es decir, se deja algún campo vacío, o estos datos son incorrectos aparecerá según el error cometido, uno de los mensajes que se muestran en la Fig. 2.2

| <b>DAP</b><br>Departamento de Atencion a la<br>Población |  |
|----------------------------------------------------------|--|
| Inicio                                                   |  |
| No se permite una contraseña vacía.                      |  |
| Nombre<br>Usuario<br>Contraseña<br>Iniciar sesión        |  |

Fig.2.2 Autenticación.

Si el usuario y la contraseña especificados son correctos se accede directamente a la página Listado, donde el usuario puede visualizar un listado de los planteamientos

que se han recibido y realizar búsquedas avanzadas para obtener un planteamiento en especifico. (Ver fig. 2.3)

| Filtrar por                   |                       |                   |        |                   |                   |                      |        |      |
|-------------------------------|-----------------------|-------------------|--------|-------------------|-------------------|----------------------|--------|------|
| lombre                        |                       | Iniciales         |        | CI:               |                   | Provincia            |        |      |
|                               |                       |                   |        |                   |                   | Seleccione           |        |      |
| Tipo de Plante:<br>Colocoiono | amiento               | Atendido por      | **     | Entregado a       |                   | Estado<br>Colocaione | - Clie | ck   |
| Seleccione                    | ¥                     | Seleccione        | v      | Seleccione        |                   |                      |        |      |
| Coleccione                    |                       | Caracter          |        | Recibido a Traves |                   | Seleccione           | e: BU  | sque |
| Seleccione                    |                       |                   |        | Seleccione        |                   |                      |        |      |
| Folio                         |                       |                   |        |                   |                   |                      |        |      |
| 0722                          |                       |                   | .::    |                   |                   | В                    | uscar  |      |
| Listado de Pla                | nteamientos           |                   |        |                   |                   |                      |        |      |
|                               |                       |                   |        |                   |                   |                      |        |      |
| Folio                         | Nombre y Apellidos    |                   | Provin | ncia              | Fecha a responder | Estado               |        |      |
| P-2012/0722                   | FRAGA BELTRAN YOSIEL  |                   | MAYA   | BEQUE             | 2012-06-30        | PENDIENTE            |        |      |
| P-2011/0722                   | NADAL MORA FRANCISCO  |                   | SANTI  | AGO DE CUBA       | 2011-10-10        | TERMINADO C/SOLUCIÓN | ۵      |      |
| P-2010/0722                   | HERMOSO GALÁN ANTON   | IO CAMPO p-680-04 | CIUDA  | D DE LA HABANA    | 2010-08-10        | TERMINADO S/SOLUCIÓN | 3      |      |
| P-2009/0722                   | VELIZ JIMENEZ EDUARDO |                   | CIUDA  | D DE LA HABANA    | 2009-07-30        | TERMINADO C/SOLUCIÓN | 3      |      |
| P-2008/0722                   | LABARTA BECEIRO GOUA  | LBERTO 285-2686   | CIUDA  | D DE LA HABANA    | 2008-08-25        | TERMINADO C/SOLUCIÓN | 2      |      |
| P-2007/0722                   | RODRIGUEZ SOA VICTOR  |                   | CIUDA  | D DE LA HABANA    | 2007-09-05        | TERMINADO S/SOLUCIÓN | 2      |      |
| P-2006/0722                   | GOMEZ ADAMS DENEB     |                   | CIUDA  | D DE LA HABANA    | 2006-09-30        | TERMINADO C/SOLUCIÓN | 3      |      |
| P-2005/0722                   | JOVEN RODRIGUEZ ROGE  | LIO               | SANTI  | SPIRITU           | 2005-07-30        | TRASLADADO           | 3      |      |
| P-2004/0722                   | ALVAREZ RANGEL EDUARI | ом.               | CIUDA  | D DE LA HABANA    | 2004-12-20        | CON RAZÓN EN PARTE   | ₽      |      |
| P-2003/0722                   | FERNANDEZ NIEVES ROSA | NDA               | SANTI  | AGO DE CUBA       | 2003-07-30        | TERMINADO C/SOLUCIÓN | 3      |      |
| P-2002/0722                   | RODRIGUEZ ACOSTA EDU  | ARDO              | LA HAI | BANA              | 2002-11-15        | TRASLADADO           | 3      |      |
|                               | PUENTES SOLIS ANTONIO |                   | HOLGI  | JIN               | 2001-11-30        | TERMINADO C/SOLUCIÓN | €      |      |
| P-2001/0722                   |                       |                   |        |                   |                   |                      |        |      |

## Generar Informe

PDF

#### Fig. 2.3 Listado de Planteamientos

Para realizar estas búsquedas se especifica porque campo o campos desea filtrar y luego de hace clic en el botón **Buscar** se listan los resultados deseados. En esta imagen se puede apreciar el resultado de la búsqueda realizada donde se listan todos los planteamientos que presentan en su folio la numeración "0722" y se puede confeccionar un informe el cual se genera en formato PDF.

## 3. Gestión del Planteamiento

## 3.1 Inserción del Planteamiento

Cuando los especialistas deseen adicionar un nuevo planteamiento deben dirigirse al menú **Planteamiento** y seleccionar la opción de **Nuevo**. (Ver fig.2.4)

| D<br>De<br>Po | <b>PAP</b><br>epartamento de Átenc<br>blación |                            |                             |                                 |             |
|---------------|-----------------------------------------------|----------------------------|-----------------------------|---------------------------------|-------------|
| Inicio        | Planteamientos 🔹                              | Planteamientos recibidos 🔹 | Planteamientos pendientes 🍷 | Distribución de Planteamiento 🔹 | Tendencia 🔹 |
|               | Nuevo                                         |                            |                             |                                 |             |
| Inicio 🕨 F    | Listado                                       |                            |                             |                                 |             |

Fig. 2.4 Selección de crear nuevo planteamiento.

Al dar clic sobre esta opción se les visualizara una planilla que cumple con en formato definido de los datos que son archivados para la inserción de un nuevo planteamiento. (Ver fig.2.5)

| io 🕨 Planteamientos I | Nuevo        |              |                      |                |      |
|-----------------------|--------------|--------------|----------------------|----------------|------|
|                       |              |              |                      |                |      |
|                       |              |              |                      |                |      |
| Planilla de Planteami | ento         |              |                      | D obto         |      |
| Año: 2012             |              | Atención a F | 'lanteamiento        | Folio: P-2012/ | 0734 |
| Remitente             |              |              | Control del Planteau | miento         |      |
| Nombre y Apellidos:   |              |              | Atendido por : (*)   | Seleccione 💌   |      |
| Ð                     |              |              | Entregado a:         | Seleccione     | *    |
| niciales: (*)         |              |              | Fecha a responder:   | <b>E</b>       |      |
| ol: 🕐                 |              |              |                      |                |      |
| Dirección: 🔿          |              |              | Trámites seguidos:   |                |      |
| Sheodon. ()           |              | .::          | Estado: (7)          | Colossiones    |      |
| Provincia: 🕐          | Seleccione 🗸 |              |                      | selecciones    |      |
| Organismo: (*)        | Seleccione 💌 |              | Tipo de atención :   |                |      |
| Planteamiento         |              |              |                      |                |      |
| Tipo: 🤭               | Seleccione 💌 |              | Observaciones:       |                |      |
| Contenido: (*)        | Seleccione   | *            |                      |                | .11  |
|                       |              |              | Fecha de atención:   | E              |      |
| Resumen:              |              |              | Clasificación        |                |      |
|                       |              |              | Consecutivo:         | 0734           |      |
|                       |              |              | Fecha de recepción:  | 2012-12-10     |      |
| Sintesis:             |              |              | Carpeta:             |                |      |
| Recibido a través: 🗥  | Seleccione   |              |                      |                |      |
| Carácter: (*)         |              |              |                      |                |      |
| No Indica             |              |              |                      |                |      |
|                       |              |              | ]                    |                |      |

Fig.2.5 Planilla de Inserción.

Después de insertar los campos que son obligatorios para salvar los datos se debe dar clic en el botón **Guardar Planteamiento**.

## 3.1 Edición del Planteamiento

Para realizar la edición de un planteamiento en especifico debe ir al <u>Listado</u> de los planteamientos y realizar la búsqueda especificando los aspectos conocidos de este, luego al obtener el resultado se debe dar un clic sobre el icono que se encuentra a la derecha de los datos del planteamiento deseado.(Ver fig.2.6)

| Filtrar por         |                  |              |           |                   |      |                     |           |      |
|---------------------|------------------|--------------|-----------|-------------------|------|---------------------|-----------|------|
| lombre              |                  | Iniciales    |           | CI:               |      | Provincia           |           |      |
|                     |                  |              |           |                   |      | Seleccione          | *         |      |
| 'ipo de Planteamien | to               | Atendido por |           | Entregado a       |      | Estado              |           |      |
| Seleccione          | *                | Seleccione   | *         | Seleccione        | *    | Seleccione          | *         |      |
| Contenido           |                  | Carácter     |           | Recibido a Través |      | Organismo al que pe | ertenece: |      |
| Seleccione          | ~                | Seleccione 💌 |           | Seleccione        | *    | Seleccione 🔽        |           |      |
|                     |                  |              |           |                   |      |                     | C         | lic  |
| olio                |                  |              |           |                   |      |                     | Buscar    |      |
| 2012/0733           |                  |              | .::       |                   |      |                     | Duscal    |      |
| Listado de Planteam | nientos          |              |           |                   |      |                     |           |      |
|                     |                  |              |           |                   |      |                     |           |      |
| Folio               | Nombre y Apellid | os           | Provincia | Fecha a respo     | nder | Estado              | Ec        | dita |
|                     | trta             |              |           | 2012-11-28        |      | ATENDIDO            | 📑 Z-      |      |

Fig.2.6 Resultado de la Búsqueda.

Al dar clic en el icono de edición se muestra el planteamiento con todos sus datos para realizar las modificaciones deseadas, las cuales para ser almacenadas en el sistema se debe dar clic en el botón de **Modificar Planteamiento**.

| Planilla de Plante<br>Año: 2012 | amiento            | Atención a Planteamiento | Folio: P-2012/0733                             |
|---------------------------------|--------------------|--------------------------|------------------------------------------------|
| Remitente                       |                    | Control del Plante       | eamiento                                       |
| Nombre y Apellid                | 05:                | Atendido por : 🔭         | AREA                                           |
| 1                               | mg                 | Entregado a:             | Seleccione                                     |
| lniciales: (*)                  | yt                 | Fecha a responder:       | 2012-11-28                                     |
| 01: 🤭                           | 67667              |                          |                                                |
|                                 | ghit iyg           | Trámites seguidos:       |                                                |
| Dirección: 🤭                    |                    |                          | .::                                            |
| Provincia: 🔿                    |                    | Estado: (*)              | ATENDIDO 💌                                     |
|                                 |                    | Atenciones               |                                                |
| organisino. ( )                 |                    | Tipo de atención :       | Seleccione 💌                                   |
| Plantea miente -                |                    | Obseptaciones:           |                                                |
|                                 | SOLICITUDES VIAIES | Observationes.           |                                                |
| Contenido: (*)                  |                    | Fecha de atención        | :                                              |
|                                 | ratr brta          | Atenciones a este        | planteamiento Carta: 0 Teléfono: 0 Personal: 1 |
| Resumen:                        |                    |                          |                                                |
|                                 |                    | Clasificación            |                                                |
|                                 | te bt              | Consecutivo:             | 5656                                           |
| Síntesis:                       | - ,                | Fecha de recepción       | n: 2012-11-26 🗾                                |
|                                 |                    | Carpeta:                 | okigh                                          |
| Recibido a través:<br>*)        | CECM               | L                        |                                                |
| Carácter: (**)                  | AROCHA 💌           |                          |                                                |
| No Indica                       |                    |                          |                                                |

Fig.2.7 Edición de un Planteamiento.

# 4. Informes de Salida

Los informes de salida del sistema fueron agrupados en cuatro categorías, las cuales son:

- 1. Planteamientos Recibidos.
- 2. Planteamientos Pendientes.
- 3. Distribución de los Planteamientos.
- 4. Tendencias.

Cada una de estas categorías tiene asociados una serie de informes de salida como se muestra en la siguiente imagen. (Ver fig. 2.8)

| <b>DAP</b><br>Departamento de Ate<br>Población | ncion a la                                                  |                 | 3                                       |                   |                                                |              |
|------------------------------------------------|-------------------------------------------------------------|-----------------|-----------------------------------------|-------------------|------------------------------------------------|--------------|
| Inicio Planteamientos                          | Planteamientos recibidos -<br>Entregado a<br>Estado         | Planteamiento   | os pendientes 🔹                         | Distribución de F | Planteamiento 🔻                                | Tendencia 💌  |
| Filtrar por                                    | Tipo de Plantemiento<br>Vías de Recepción<br>Por provincia  |                 |                                         |                   |                                                |              |
| Nombre<br><br>Tipo de Planteamiento            | Informe General<br>Informe General Ministro<br>Atendido por | CI:             | regado a                                |                   | Provincia<br>Seleccione<br>Estado              | ~            |
| Seleccione v<br>Contenido<br>Seleccione        | Carácter Carácter Seleccione                                | Se<br>Rec<br>Se | leccione<br>sibido a Través<br>leccione | ~                 | Seleccione<br>Organismo al que<br>Seleccione 💙 | e pertenece: |
| Folio                                          |                                                             | .::             |                                         |                   |                                                | Buscar       |

Fig.2.8 Menú Planteamientos Recibidos.

En esta imagen se pueden ver los siete reportes de salida que se encuentran agrupados dentro del menú de Planteamientos Recibidos, cada uno de estos informes fueron desarrollados siguiendo una misma metodología la cual será descrita a continuación.

- 1. Planteamientos recibidos: Lista todos los planteamientos que son recibidos en la oficina de Atención a la Población teniendo en cuenta cinco criterios de búsqueda:
  - Entregado a: Muestra todos los planteamientos que son entregados a una persona en específico en un tiempo determinado.
  - Estado: Lista todos los planteamientos que se encuentran en un estado y un rango de fecha específico.
  - Tipo de Planteamiento: Visualiza cada uno de los planteamientos acorde a los filtros de búsqueda que son el tipo de planteamiento y el rango de fecha.
  - Vía de recepción: Lista todos los planteamientos que son recibidos por una vía específica (por ejemplo: personal, carta, teléfono).
  - Por provincia: Visualiza cada uno de los planteamientos que son enviados según la provincia especificada.
  - Informe General: Lista todos los planteamientos que se encuentran en estado pendiente especificando en cada uno de ellos a cuantos días se encuentra de su fecha de respuesta, clasificándolos en fuera de término, entran en la semana y en tiempo.
  - Informe General Ministro: Lista todos los planteamientos que se encuentran en estado pendiente especificando en cada uno de ellos

a cuantos días se encuentra de su fecha de respuesta, clasificándolos en fuera de término y entran en la semana.

| Fitter por          |                                     |                            |                   |           |  |  |  |  |  |  |  |  |
|---------------------|-------------------------------------|----------------------------|-------------------|-----------|--|--|--|--|--|--|--|--|
|                     |                                     | Entregado A:               |                   | Buscar    |  |  |  |  |  |  |  |  |
| Desde:              | Hasta:                              | Seleccione                 | *                 | buscal    |  |  |  |  |  |  |  |  |
| -Listado de Plantea | listado de Planteamientos           |                            |                   |           |  |  |  |  |  |  |  |  |
|                     |                                     |                            | 1                 |           |  |  |  |  |  |  |  |  |
| Follo               | Nombre y Apellido s                 | Provincia                  | Fecha a responder | Estado    |  |  |  |  |  |  |  |  |
| P-2012/07/27        | VAZQUEZ HERNANDEZ LIKA ESTHER       | LA HABANA                  | 2012-06-30        | PENDIENTE |  |  |  |  |  |  |  |  |
| P-2012/07/25        | VEGA DELGADO FIDEL JUAN             | LA HABANA                  | 2012-06-30        | PENDIENTE |  |  |  |  |  |  |  |  |
| P-2012/0725         | ALONSO RODRIGUEZ RAUL               | SANTISPIRITU               | 2012-06-30        | PENDIENTE |  |  |  |  |  |  |  |  |
| P-2012/0724         | TRABAJADORES DE LA UB               | SANTIAGO DECUBA            | 2012-06-30        | PENDIENTE |  |  |  |  |  |  |  |  |
| P-2012/0723         | REYES GOMEZ DAGOBERTO               | PINAR DEL RIO              | 2012-06-30        | PENDIENTE |  |  |  |  |  |  |  |  |
| P-2012/0722         | FRAGA BELTRAN YOSIEL                | MAYABEQUE                  | 2012-06-30        | PENDIENTE |  |  |  |  |  |  |  |  |
| P-2012/0721         | ANONIMO                             | LA HABANA                  | 2012-06-30        | PENDIENTE |  |  |  |  |  |  |  |  |
| P-2012/0720         | D ELAHAYE PATRIC K                  | LA HABANA                  | 3023-06-30        | PENDIENTE |  |  |  |  |  |  |  |  |
| P-2012/0719         | ANO NIMO (C. Estado pide respresta) | LA HABANA                  | 2012-06-30        | PENDIENTE |  |  |  |  |  |  |  |  |
| P-2012/0718         | PEDOSO VALDES LAZARA                | LA HABANA                  | 2012-06-30        | PENDIENTE |  |  |  |  |  |  |  |  |
| P-2012/0717         | REYES ZAYAS PABLO P-1179-12         | LA HABANA                  | 2012-06-30        | PENDIENTE |  |  |  |  |  |  |  |  |
| P-2012/0716         | ANÓNIMO                             | LA HABANA                  | 2012-06-30        | PENDIENTE |  |  |  |  |  |  |  |  |
| P-2012/0715         | BARO PEDROSO GUILLERMO ARISTIDES    | LA HABANA                  | 2012-06-20        | PENDIENTE |  |  |  |  |  |  |  |  |
| P-2012/0714         | FLEITAS GO NZALEZ LUIS (0]o 698)    | CIENFUEGOS                 | 2012-06-30        | PENDIENTE |  |  |  |  |  |  |  |  |
| P-2012/0713         | LABORDE CAMPOS MARIA AMELIA         | LA HABANA                  | 2012-06-30        | PENDIENTE |  |  |  |  |  |  |  |  |
| P-2012/0712         | FELIU PEDRAZA LUCIA                 | CIENFUEGOS                 | 2012-06-30        | PENDIENTE |  |  |  |  |  |  |  |  |
| P-2012/0711         | MEDINA PEREZ MIGUELANGEL            | SANTISPIRITU               | 2012-06-30        | PENDIENTE |  |  |  |  |  |  |  |  |
| P-2012/0710         | MARTINEZ MARTINEZ YAMIR             | LA HABANA                  | 2012-06-30        | PENDIENTE |  |  |  |  |  |  |  |  |
| P-2012/0709         | PEREZ RODRIGUEZ JESUS               | CAMAGUEY                   | 2012-06-30        | PENDIENTE |  |  |  |  |  |  |  |  |
| P-2012/0708         | SANCHEZ ROLDAN MARCOS OMELIO        | CAMAGUEY                   | 2012-06-30        | PENDIENTE |  |  |  |  |  |  |  |  |
|                     | -                                   |                            |                   |           |  |  |  |  |  |  |  |  |
|                     |                                     |                            |                   |           |  |  |  |  |  |  |  |  |
|                     | ∞ Iniciar Previo 1 2 3 4 5          | 6 7 8 9 10 Signiente Fin » |                   |           |  |  |  |  |  |  |  |  |
| General Informe     |                                     | -                          |                   |           |  |  |  |  |  |  |  |  |

## 4.1 Informe Entregado a

Fig. 2.9 Informe Entregado a

Inicialmente se muestran todos los planteamientos que se encuentran almacenados en la Base de Datos del Sistema, para realizar una búsqueda se debe especificar a quien fue entregado el o los planteamientos en un período de fechas y dar clic en el botón **Buscar**. Si desea generar un informe en formato PDF de los resultados de esta búsqueda debe dar clic en el botón **Generar Informe**.

2. Planteamientos pendientes: Muestra todos los planteamiento que fueron presentados pero siguen pendientes teniendo en cuenta cinco filtro de búsqueda, los cuales son:

- Anteriores a una fecha: Planteamientos que deben tener respuesta antes de una fecha específica.
- En fecha de respuesta: Planteamientos que deben tener respuesta en una fecha específica.
- Pendientes en el año: Planteamientos que quedan pendientes en el año.
- Vía de recepción: Lista todos los planteamientos pendientes que son recibidos por una vía específica (por ejemplo: personal, carta, teléfono).
- Por provincia: Visualiza cada uno de los planteamientos pendientes que son enviados según la provincia especificada.
- 3. Distribución de Planteamientos: Lista la distribución de los planteamientos recibidos en un rango de fecha especificado, teniendo en cuenta otros criterios de búsqueda, entre los cuales se encuentra:
  - > Por provincias, según su estado
  - Por área de atención
  - Por vía de recepción
  - > Por tipo y contenido del planteamiento
  - > Por tipo del planteamiento, según el estado
  - > Por contenido del planteamiento
  - > Anónimos, según el contenido del planteamiento
- 4. Tendencia de Planteamientos: Muestra una gráfica de las tendencias de los planteamientos que son recibidos en la oficina de Atención a la Población, estos resultados se obtienen desglosados por los meses del año seleccionado teniendo en cuenta tres aspectos:
  - > Según el tipo de planteamiento
  - > Según principales contenidos recibidos
  - > Según localización del planteamiento

# 5. Administración de los Clasificadores

El sistema para gestionar los planteamientos que se presentan en el Departamento de Atención cuenta con varios clasificadores, los cuales son administrados por un usuario en específico el cual es del rol de Administrador del Sistema, el cual es el encargado de insertar, eliminar y modificar cada uno de estos clasificadores, para ello debe acceder a el back end del sistema mediante la URL

http://sl.mitrans.cu/Ap/administrator donde podrá visualizar un formulario de autenticación como se muestra a continuación e ingresar el usuario y la contraseña correspondiente. (Ver fig. 2.10)

| AG |       | G T M |    |
|----|-------|-------|----|
| AU | 1.5.1 | au    | U. |
|    |       |       |    |

| Isar un nombre de usuario y<br>contraseña válido para poder tener<br>cceso a la Administración | New York and the second |          |
|------------------------------------------------------------------------------------------------|-------------------------|----------|
|                                                                                                | Nombre Osuario          |          |
| a la página principal del sitio.                                                               | Contraseña              |          |
| $\bigcap$                                                                                      | Idioma                  | Defecto  |
|                                                                                                |                         | Acceso 🔿 |

#### Fig. 2.10 Formulario de Autenticación

Una vez dentro se puede ver el Panel de Control de la Administración del Sitio. (Ver fig. 2.11)

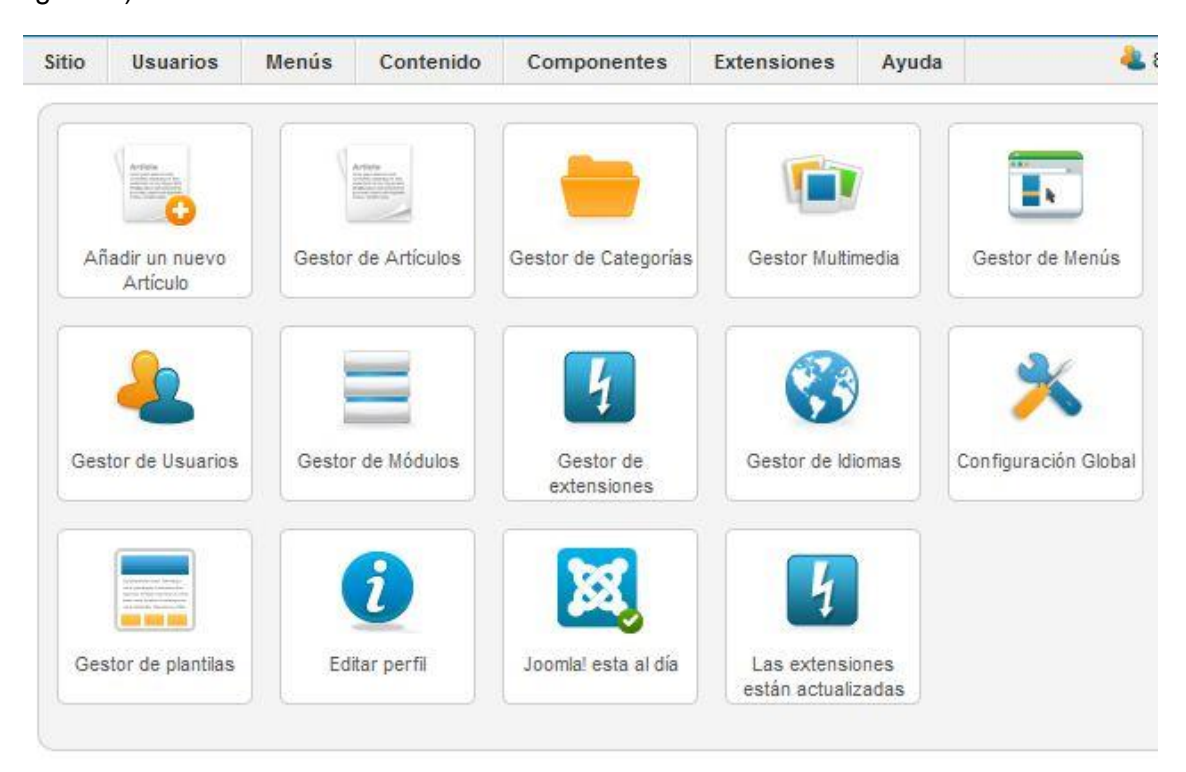

Fig. 2.11 Panel de Control de la Administración.

Para poder gestionar los clasificadores debemos ir al menú <u>Componentes</u> >Atención a la Población (Ver fig. 2.12)

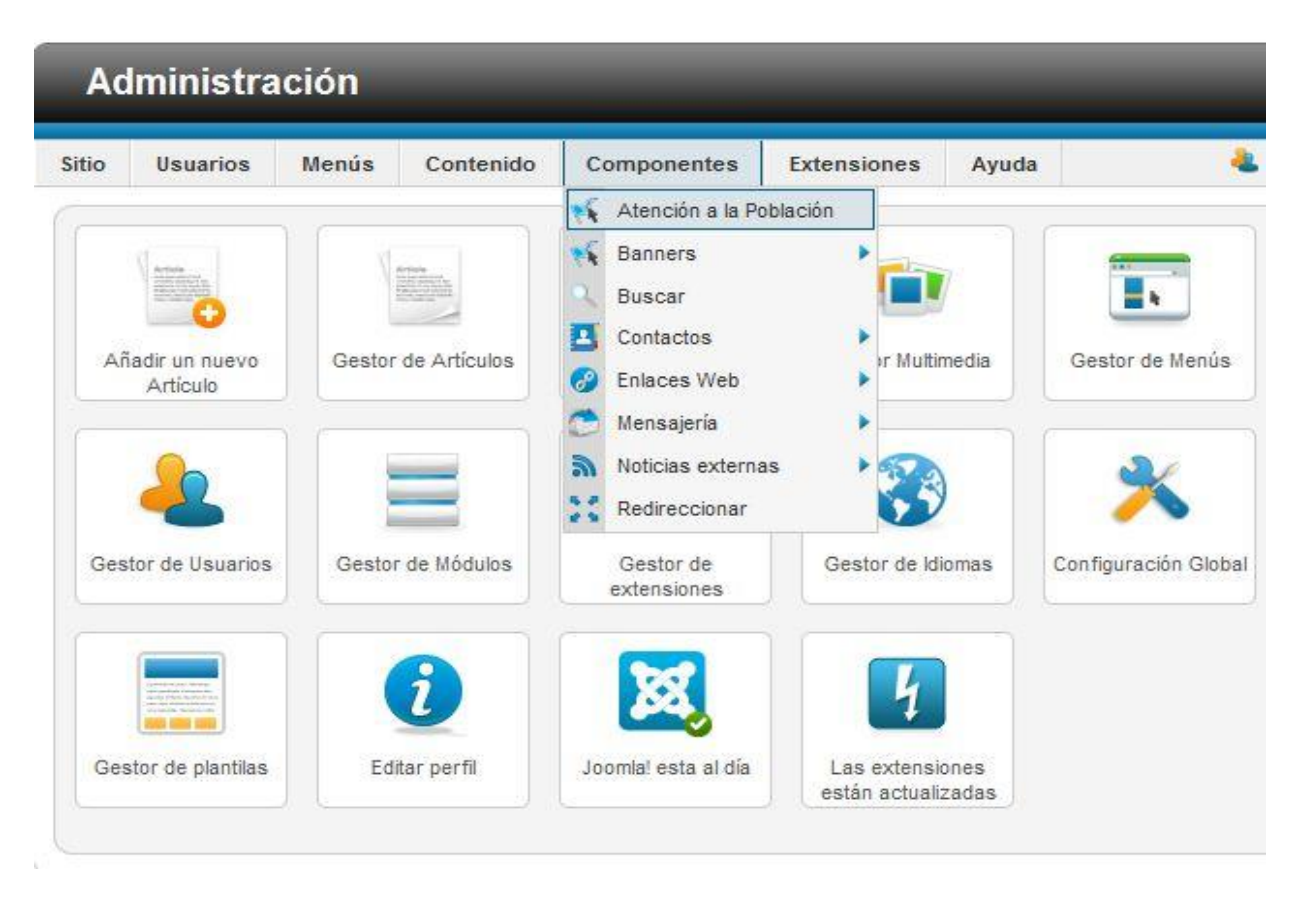

Fig. 2.11 Selección de menú Atención a la Población

Al dar clic sobre este menú se muestran todos los clasificadores que son empleados por el sistema (Ver fig. 2.12)

| Ad    | Administración X Joomla! spanish                                                                                                    |       |                          |                               |                      |                 |             |                             |                           |                |                  |               |             |
|-------|----------------------------------------------------------------------------------------------------|-------|--------------------------|-------------------------------|----------------------|-----------------|-------------|-----------------------------|---------------------------|----------------|------------------|---------------|-------------|
| Sitio | Usuarios                                                                                                    | Menús | Contenido                | Componentes                   | Extensiones          | Ayuda           | •           | 8 Conectados al frontend    | 🕹 5 Identificados en la / | Administración | 🖻 No hay mensaje | es 🔲 Versitio | I FINALIZAR |
|       | Panel de Control                                                                                                    |       |                          |                               |                      |                 |             |                             |                           |                |                  |               |             |
| Cla   | sificadores                                                                                                    |       |                          |                               |                      |                 |             |                             |                           |                |                  |               |             |
|       | Atendidos por                                                                                                    | Orga  | nismo al que<br>ertenece | Carácter del<br>Planteamiento | Contenic<br>Planteam | o del<br>liento | Entregado a | Estado del<br>Planteamiento | Tipo de<br>Planteamiento  | Provin         | vía d            | le Recepción  |             |
|       |                                                                                                    |       |                          |                               |                      |                 | Joomla!     | 2.5.3                       |                           |                |                  |               |             |
|       | Joomla® es software libre distribuido bajo la licencia GNU/GPL.<br>Pack creado por Joomla!Spanish - 2005-2012 - Hosting Joomla Spanish Webempresa |       |                          |                               |                      |                 |             |                             |                           |                |                  |               |             |

Fig.2.12 Clasificadores que emplea el sistema.

Para gestionar algún clasificador en particular se da clic sobre este y se visualizara un listado de los valores que presenta este clasificador hasta el momento, dando la posibilidad de editar, eliminar e insertar un nuevo valor para este nomenclador. (Ver fig.2.13)

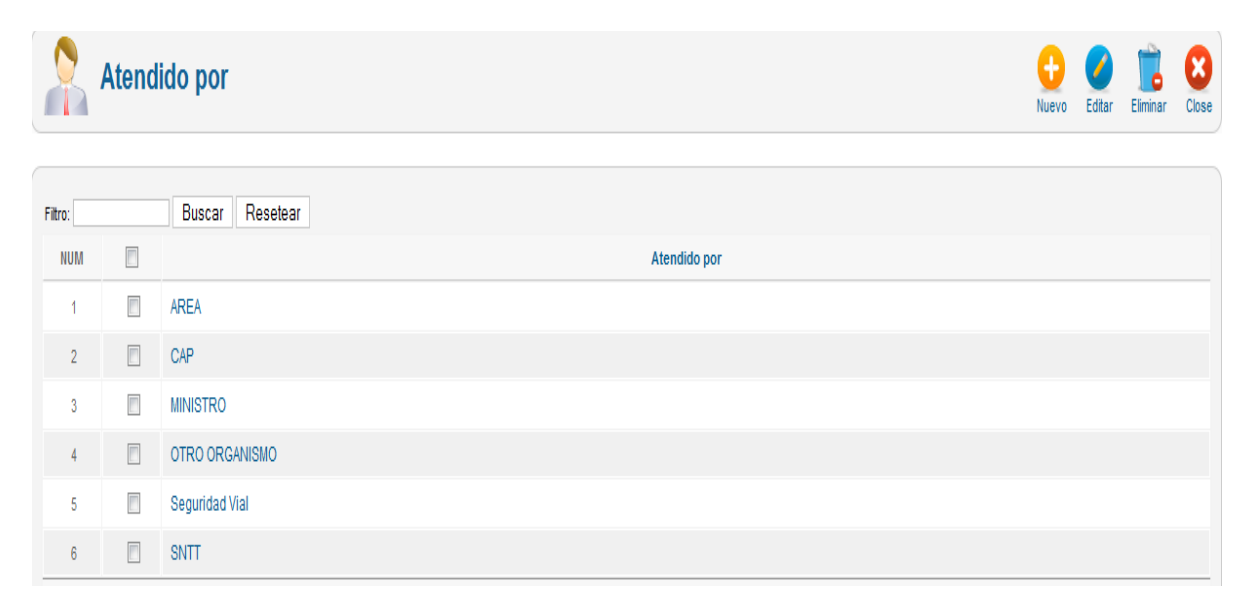

Fig. 2.13 Clasificador Atendido Por.